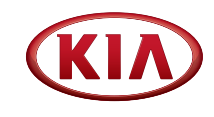

# **2019 KIA SEDONA** Vehicle Feature Tips

Many of the Tips presented below are covered in greater detail in the Owner's Manual, Multimedia System Manuals, Features and Functions Guide and Quick-Start Guide hangtag supplied with your new vehicle.

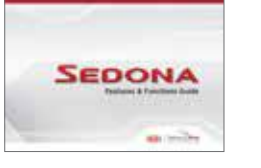

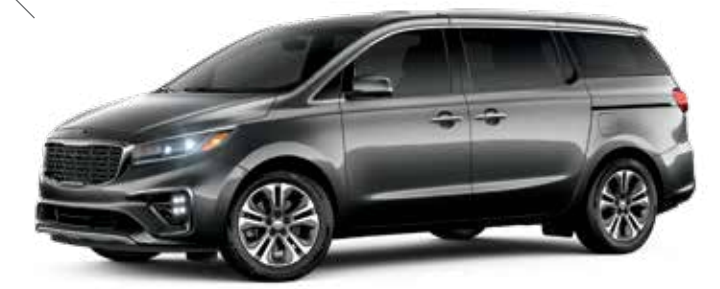

2019 Sedona SX shown

# Voice Recognition<sup>1</sup> and Bluetooth<sup>®2</sup>

#### Using Siri®<sup>3</sup> Recognition (Standard Audio Only)

- To use voice recognition, an Apple iPhone<sup>®3</sup> must be paired and connected through Bluetooth.<sup>®2</sup>
- $\bullet$  Press the Voice Button on the steering wheel to activate Siri.  $^{\tiny \ensuremath{\$3}}$
- Press and hold the voice button to cancel.

NOTE: Android<sup>™3</sup> phones and other non iPhone<sup>®3</sup> models can still be paired and connected to Bluetooth<sup>®2</sup> by pressing the PHONE hard key on the radio or the "Call" button on the steering wheel. Bluetooth<sup>®2</sup> features such as Bluetooth<sup>®2</sup> audio streaming and Bluetooth<sup>®2</sup> calling (using the touchscreen to select recent calls, dialing, and calling through the contact list) are available.

# Using Voice Recognition (Navigation and UVO Services Multimedia Systems)

Improve Bluetooth<sup>®2</sup> Voice Recognition (VR) performance by making a few simple changes to your phone contacts:

- Use full names (first and last names) vs. short or single syllable names ("John Smith" vs. "Dad," "Smith Residence" vs. "Home").
- Avoid using special characters, emojis, and hyphenated names (@, &, #, /, -, \*, +, etc.).
- Avoid using acronyms ("Emergency" vs. "ICE" or "In Case of Emergency") or words with all capital letters.
- Spell words completely; system will not recognize abbreviations ("Doctor Smith" vs. "Dr. Smith").
- Always wait for the beep before speaking any commands.
- When using VR to place a call, speak in a natural, moderate tone, with clear pronunciation. The system may have trouble recognizing commands if you speak too soft or too loud.
- Open windows, sunroof, weather (wind/rain), or an A/C fan operating at higher speeds can interfere with VR accuracy.
- Your VR system may have difficulty understanding some accents or uncommon names.

• Press the talk button and say "Help" to get a list of available commands.

#### Pairing or Connecting Your Phone with Bluetooth<sup>®2</sup>

- During the pairing process, please make sure you accept all requests for phonebook download and future autoconnection on your phone.
- If you experience any issues with auto-connection, try the following:
  - Reboot your phone (turn the phone off and then on).
  - Update the phone operating system to the most recently released version.
  - Delete the phone from the radio and the radio from the phone, and re-pair.
  - Ensure the phone has the Bluetooth<sup>®2</sup> feature activated.
- If some contacts are not downloading to the radio, check to confirm that the contact has been entered correctly and that it has been stored under the categories (HOME, MOBILE, WORK, iPhone<sup>®3</sup>) that are supported by the radio.
   Some contact categories (MAIN, PAGER, OTHER) may not be supported. If the number of contacts exceeds the maximum number allowed on the radio, contacts will be partially downloaded. Ensure that only the "phone contact list" is selected for contact download on your phone (not social media or email contact lists as these contacts may not download to the radio).
- Phone operating systems change frequently and some phones may have varying compatibility levels with the Bluetooth<sup>®2</sup> system. For any questions regarding the features of your vehicle, please contact your preferred Kia dealer or contact Kia Consumer Assistance at 1–800–333–4542.

#### Other Bluetooth®2 Tips

- Bluetooth<sup>®2</sup> reception is affected by carrier coverage and is dependent on the phone.
- If streaming audio through Bluetooth®2 from a device, ensure the listening volume on the device is turned up.

# QR Code

To view a video on your mobile device, snap this QR Code or visit the listed website. https://www.youtube.com/KiaFeatureVideos

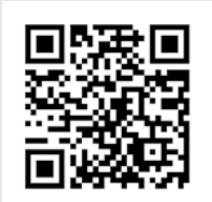

# Smartphone Connectivity<sup>1</sup>

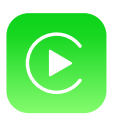

#### Apple CarPlay<sup>™3</sup>

Your vehicle offers you effortless command of your compatible iPhone<sup>®</sup> when you connect through Apple CarPlay<sup>™</sup> on your UVO display. This will enable you to make calls, send hands-free texts, access your favorite music and apps, and get navigation help with Siri<sup>®</sup> voice control. **To connect Apple CarPlay, visit https://youtu.be/N1FQ1VqDt4A**.

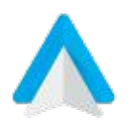

#### Android Auto<sup>™3</sup>

Your vehicle allows you to connect to your compatible Android<sup>™</sup> phone via Android Auto<sup>™</sup> on your UVO display. Through this feature, you can access music, your phone's dialer, navigation help and more with an intuitive interface and voice commands. You can even access your phone through your steering wheel controls. **To connect Android Auto, visit https://youtu.be/QPV7y06-RJ4**.

## Satellite Radio Reception

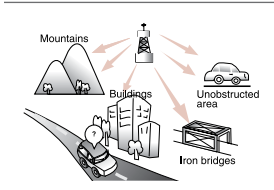

Satellite radio reception requires direct line of sight with the satellite transmitting the radio signal. Tunnels, bridges, covered parking, mountainous terrain, tall buildings, heavy foliage, and other obstacles may momentarily interrupt the signal. This is normal operation, and reception will be restored within a few seconds in an open, unobstructed area.

The signal can become weak in some areas that are not covered by the satellite repeater network.

## **Power Folding Outside Mirrors\***

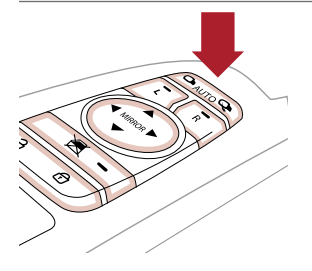

To fold or unfold the outside mirrors, press the folding mirror button as pictured.

Please do not attempt to fold the mirrors manually, as this may cause the mirror to not be synchronized with the electric motor.

Should the power folding mirrors be folded in or out manually, they should be re-synced with the motors, or they may not remain in the desired position or appear loose.

To sync the mirror, use the folding mirror button to cycle the power mirror. The mirror should then operate properly when using the power folding feature. Cycle the mirror up to three times to ensure proper operation.

## Accessory Mode with Smart Key

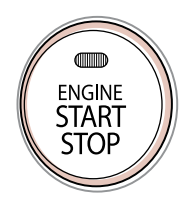

With standard key vehicles, you can turn the key to the accessory mode and utilize the electronic accessories without starting the vehicle. This is still possible with Smart Key-equipped vehicles. To do this, enter the vehicle with the Smart Key and push the ENGINE START/STOP button one time without depressing the brake pedal. This will put the vehicle in Accessory mode and the indicator will illuminate in yellow.

If the ENGINE START/STOP button is in the **ACC** position for more than 1 hour, the button is turned off automatically to help prevent battery discharge.

## Rear Liftgate Operation

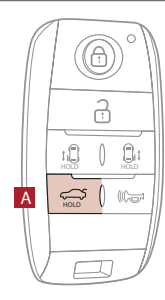

#### Manual Liftgate:

Remote/Smart Key liftgate button ONLY UNLOCKS the liftgate.

To unlock, press and hold the Liftgate Button (A) on the Remote and manually open.

#### Power Liftgate\*:

Remote/Smart Key liftgate button opens and closes the liftgate.

For your convenience, the liftgate opening height is adjustable.

- To program the opening height, perform the following:
- $\boldsymbol{\cdot}$  Open liftgate and manually position it to your preferred opening height
- Depress and hold the close button on the liftgate for 3 seconds or more
- The system will beep two times when the programming is complete

If you unlocked your vehicle or opened the rear tailgate by pressing the unlock button on your Remote/ Smart Key, **be sure to re-lock your vehicle using the lock button on the Remote/Smart Key before walking away.** <u>Please note – The doors will not require a re-lock if only the liftgate button was used.</u>

## Tilt / Telescoping Steering Wheel

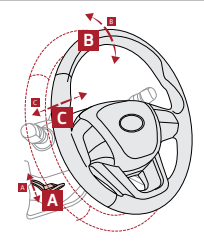

- To adjust the Steering Wheel:
- Push down on the Lock-Release Lever (A).
- Adjust the Steering Wheel to the desired angle (B).
- Adjust the Steering Wheel distance (C).

• Pull up the Lock-Release Lever (A) to lock the Steering Wheel in place.

It may be helpful to lift the Steering Wheel up while moving it towards/away from you to adjust to the desired distance.

## Lane Departure Warning System (LDWS)\*4

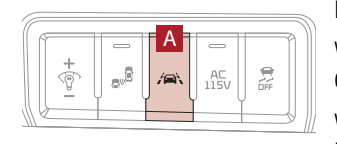

If the LDWS detects the vehicle straying from the lane markers, it may issue a warning on the LCD screen.

With the Engine Start/Stop button in the ON position, press the LDWS button (A) to turn the system ON. The LDWS icon in the instrument cluster will illuminate green. To cancel, press the button again. When the vehicle exceeds approximately 40 mph and the LDWS system recognizes the lane the vehicle

is traveling in, the lane indicators will both be solid white. If the vehicle begins to drift, the indicator will change from solid white to solid yellow, with an audible alert.

## Wireless Smartphone Charging System\*

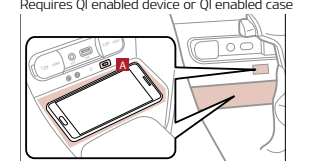

- Place a compatible smartphone on the center of the charging pad.
  Indicator light (A) will change to amber once the wireless charging begins.
- 3. Once charging is complete, the amber light will change to green.

the LDWS detects the vehicle strauing from the lane markers, it may issue a warning on the L

## Check Engine Light from Fuel Cap

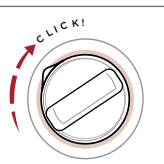

Tighten the cap until it clicks one time; otherwise, the Check Engine Light 🖾 may illuminate.

The Fuel Filler Door Release button is located on the driver's panel, left of the steering wheel.

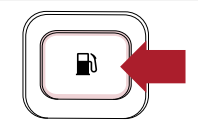

## Forward Collision-Avoidance Assist-Pedestrian (FCA-Ped) / Forward Collision Warning (FCW)\*4

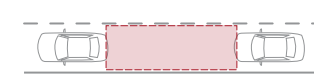

FCA-Ped is designed to help alert the driver and, under certain conditions, apply emergency braking when rapidly approaching a vehicle that is slowing down, braking or stopped. Initially, the FCA-Ped provides Forward Collision Warning (FCW) when it detects a potential collision with a vehicle in front emitting an audible warning and visual alert on the instrument cluster. Adjust the alert settings (Early, Normal, Late) in the instrument cluster. To turn the FCA-Ped / FCW off, go to User Settings again and turn off. If the system detects possible imminent collision, under certain conditions, Forward Collision-Avoidance Assist-Pedestrian (FCA-Ped) automatically applies the brakes to reduce your speed, helping to minimize the effects of a possible collision. FCA-Ped can be turned ON in the User Settings menu on the Instrument Cluster display.

FCA-Ped / FCW will become active when the:

- Engine Start/Stop button is ON
- Vehicle is traveling faster than 5 mph
- Electronic Stability Control (ESC) is ON

## Parking Distance Warning–Forward\* and Reverse\*4

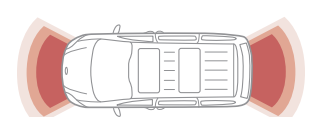

The Parking Distance Warning–Forward<sup>\*</sup> and Reverse<sup>\*</sup> is a supplemental system that is designed to assist the driver by chiming if any object is detected within the sensing area to the front, rear and side of the vehicle when moving forward or backing up.

## Windshield Defogging

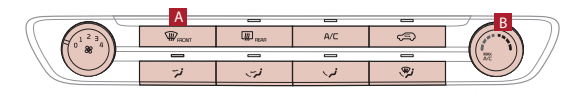

- Windshield fogging is caused by moisture in the air condensing on the cold glass. The following practices can help reduce window fogging:
- Keeping the inside of the glass as clean as possible.
- Utilizing the Defrost Mode activates the A/C and opens Fresh Air Vent (A).
- Adjusting the Temperature Control to the desired temperature (B).

## Seat Warmers / Ventilated Seats\*5

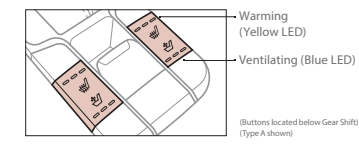

- Press bottom (ventilate) / top (warm) of button once for high setting (3 LEDs lit).
- Press twice for medium setting (2 LEDs lit).
- Press a third time for low setting (1 LED lit) and again to turn OFF.

## Driver Position Memory System<sup>\*6</sup>

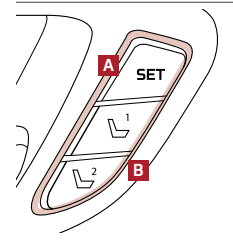

To store a seating position into memory, first place the gear shift into P (Park) while the ENGINE START/ STOP button is ON. Then:

- 1. Adjust the driver's seat and outside mirrors.
- 2. Press the SET button (A) on the control panel. The system will beep once.
- 3. Press one of the memory buttons (B) within 5 seconds. The system will beep twice when memory has been stored.
- 4. "Driver (1 or 2) set is memorized" will appear on the instrument cluster LCD display.

## Blind-Spot Collision Warning (BCW)\*4

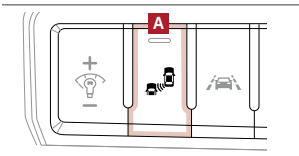

The BCW system uses radar sensors to detect vehicles in the blind spot, and alerts the driver before changing lanes. The light on the BCW button (A) will illuminate when turned ON. The outside rearview mirror warning lights will also illuminate for 3 seconds.

The system will become active when the vehicle is traveling faster than 18 mph and, under certain conditions, will alert the driver if another vehicle is detected by the radar sensors.

## **USB Ports and Use of Cables**

Vehicle may contain USB port(s) for playing music from a compatible media device as well as USB port(s) for charging. Note: devices will only be recharged when the vehicle is in ACC/ON/Start position. If you encounter difficulty plugging in a USB device, change the orientation of the device (may be upside down). Always use the USB charging cable that has been certified by the device manufacturer. Use of aftermarket cables is **NOT** recommended as they may impact functionality.

Images or graphics for illustration only. \*If equipped. 1. The driver's primary responsibility is in the safe and legal operation of a vehicle, and use of any handheld devices, other equipment or vehicle systems which take the driver's focus away from the safe operation of a vehicle or that are not permissible by law should never be used during operation of the vehicle. 2. The Bluetooth® word mark and logos are registered trademarks owned by Bluetooth SIG, Inc. and any use of such marks by Kia is under license. A Bluetooth® enabled cell phone is required to use Bluetooth® Wireless Technology. 3. Apple CarPlay, iPhone and Siri are registered trademarks of Apple Inc. Android and Android Auto are trademarks of Google LLC. 4. Driver-assist technologies are not substitutes for safe driving, and may not detect all objects surrounding vehicle. Always drive safely and use caution. 5. Use extreme caution when using the seat warmers to avoid burns. Refer to the Owner's Manual for more safety information. 6. Do not adjust the seating position while driving as this may cause you to lose control of the vehicle.

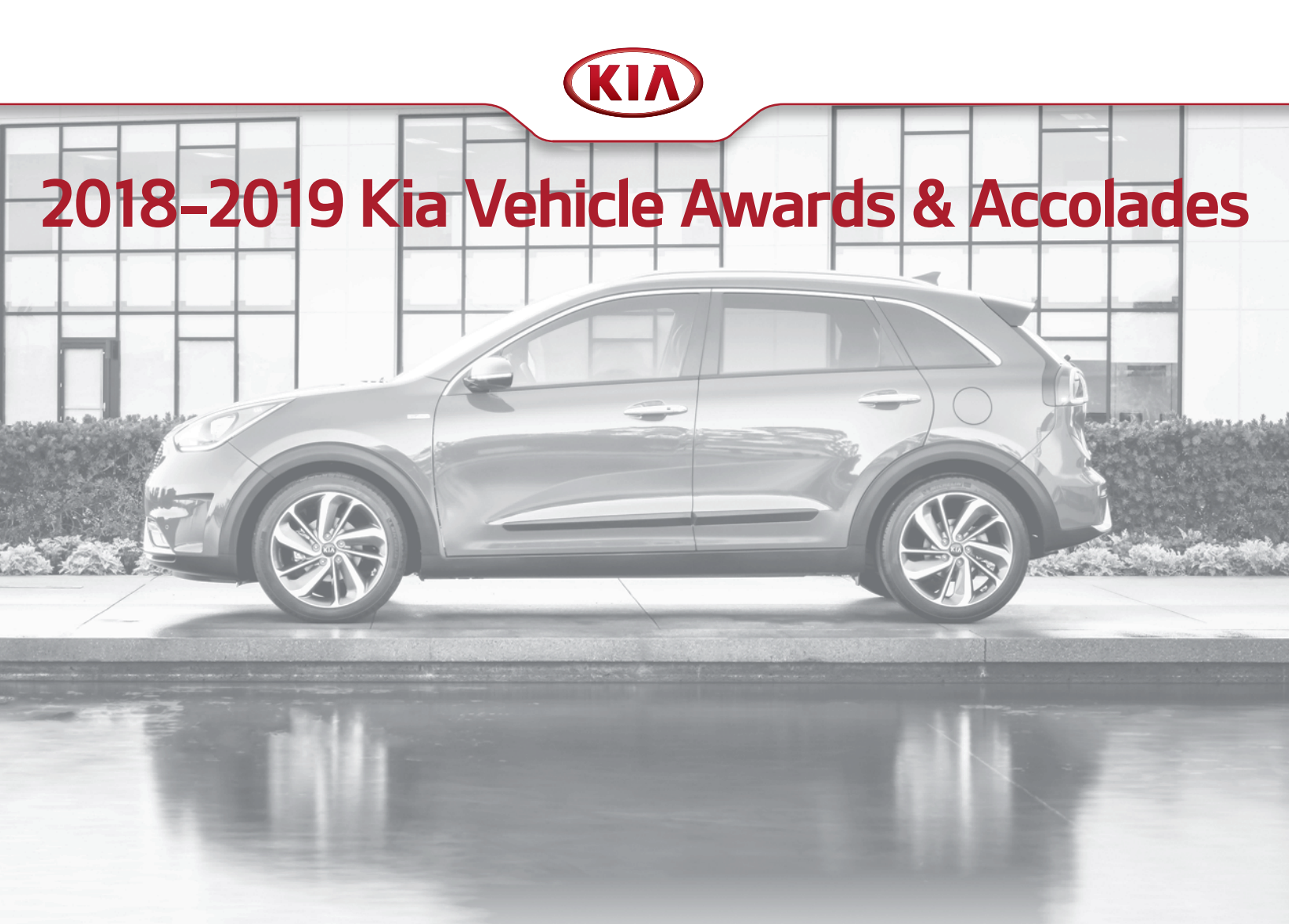

![](_page_3_Picture_1.jpeg)

2018 Kia **Soul** has been awarded an overall 5-Star crash safety rating (the highest possible) by the National Highway Traffic Safety Administration (NHTSA). www.NHTSA.gov<sup>1</sup>

![](_page_3_Picture_3.jpeg)

2018 Kia **Forte** has been awarded an overall 5-Star crash safety rating (the highest possible) by the National Highway Traffic Safety Administration (NHTSA). www.NHTSA.gov<sup>1</sup>

![](_page_3_Picture_5.jpeg)

2018 Kia **Sedona** has been awarded a 5-Star overall safety rating (the highest possible) by the National Highway Traffic Safety Administration (NHTSA). www.NHTSA.gov<sup>1</sup>

![](_page_3_Picture_7.jpeg)

2018 Kia **Sportage** AWD has been awarded an overall 5-Star crash safety rating (the highest possible) by the National Highway Traffic Safety Administration (NHTSA). www.NHTSA.gov<sup>1</sup>

![](_page_3_Picture_9.jpeg)

2018 Kia **Forte** is a 2018 IIHS Top Safety Pick+ when equipped with optional front crash prevention and specific headlights.

![](_page_3_Picture_11.jpeg)

"2018 Highest Ranked Brand in Initial Quality, 4 Years in a Row" Mass Market.<sup>3</sup>

![](_page_3_Picture_13.jpeg)

2018 Kia **Optima** has been awarded a 5-Star overall safety rating (the highest possible) by the National Highway Traffic Safety Administration (NHTSA). www.NHTSA.gov<sup>1</sup>

![](_page_3_Picture_15.jpeg)

2019 Kia **Sorento** earns 2018 IIHS Top Safety Pick+ when equipped with optional front crash prevention and LED headlights.

![](_page_3_Picture_17.jpeg)

2018 Kia Rio earned "Highest Ranked Small Car in Initial Quality."  $^{\prime\prime}$